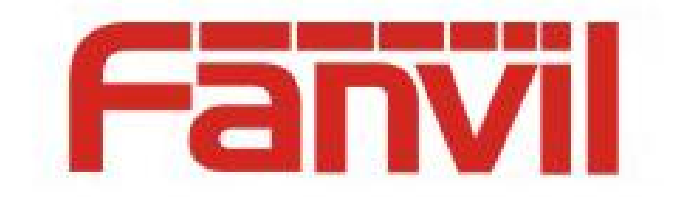

# Fanvil\_Metaswitch Config Guide

Version: <1.0>

Release date: <2018-11-30>

# **Table of Contents**

| Tabl | e of C     | Contents                                   | 2  |  |  |
|------|------------|--------------------------------------------|----|--|--|
| 1    | Intro      | 3                                          |    |  |  |
|      | 1.1        | Overview                                   |    |  |  |
|      | 1.2        | Product Type                               | 3  |  |  |
|      | 1.3        | Target Audience                            | 3  |  |  |
| 2    | How to use |                                            |    |  |  |
|      | 2.1        | Provision                                  |    |  |  |
|      | 2.2        | Intercom                                   | 6  |  |  |
|      | 2.3        | Feature Key Synchronization (Feature Sync) | 9  |  |  |
|      | 2.4        | Shared Call Appearance                     | 10 |  |  |
|      | 2.5        | Call Park                                  |    |  |  |

# **1** Introduction

# 1.1 Overview

This document mainly describes how the fanvil phone works with the Metaswitch server.

# 1.2 Product Model

This document is suitable for Fanvil X1/X1P, X2C, X2/X2P, X3S/X3SP/X3G, X4/X4G, X3U, X4U, X5C, X5U, X6U, X5S, X6, X7, X7C, X7V, X7A, X210, X210i, i10, i10V, i52T, H1,H2S,H3, H5, H6, i10, i10V, i11, i12, i16, i18S, i22V, i25V,i25T,i20S, i30, i31S,i23S, i32V, i33V, PA2, PA3, iW30, C400, C600,etc..

# **1.3 Target Audience**

This document is targeting people who want to use Fanvil Phones registered on Metaswitch server.

# 2 How to use

## 2.1 Provision

#### 2.1.1 Configure on Metaswitch server

- 1) Logon your MetaView Web.
- 2) In the upper right corner, enter the number you want to upgrade, such as 1234, and click Search.

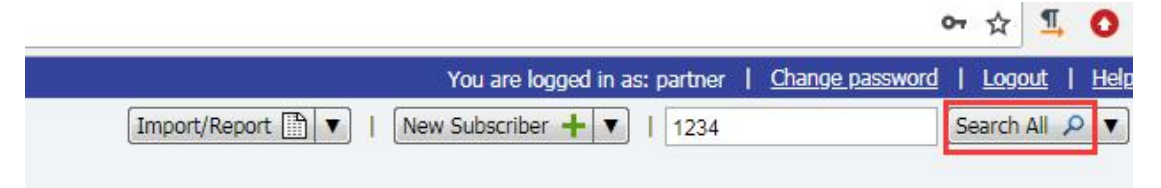

3) Click **SIP Phones** at the bottom of the page, and then click **Add New Phone**.

| Open in CommPortal  |                              |             |                       |  |  |  |
|---------------------|------------------------------|-------------|-----------------------|--|--|--|
| SIP Phones          |                              |             |                       |  |  |  |
| Model               | MAC Address                  | Description |                       |  |  |  |
| This subscriber has | s no phones assigned to ther | n.          | *                     |  |  |  |
| -                   |                              |             | ×                     |  |  |  |
| Add New Phone       | + Configure phone prof       | îles        | Assign Existing Phone |  |  |  |

4) Enter the phone **MAC Address** in the pop-up box, configure **Description**, set **authenticate until** date, etc., click **Apply**.

| MAC Address:            | 0c:38:3e:1b:e0:06           |
|-------------------------|-----------------------------|
| Description:            | Fanvil X4                   |
| Phone Model:            | Determined by Endpoint Pack |
| Assigned to Line?       | 1760) 290 9643              |
| Phone authenticated at: |                             |
| Authenticate until:     | 00 V 00 V 10/17/2018        |
| now                     |                             |

5) Click **Configure phone profiles** and configure the phone.

| di di di di di di di di di di di di di d | <u> </u>                 |                        |     |
|------------------------------------------|--------------------------|------------------------|-----|
| SIP Phones                               |                          |                        |     |
| Model                                    | MAC Address              | Description            |     |
| ?                                        | <u>0C:38:3E:1B:E0:06</u> | Fanvil X4              |     |
| Add New Phone +                          | Configure phone profiles | Resynchronize phones A | lss |
|                                          |                          |                        |     |

6) Creat New Profile.

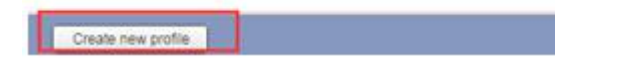

7) Select the phone of the corresponding model and change the configuration.

| A   Fanvil X6 - Edit settings |                                                                                                    |  |  |  |  |
|-------------------------------|----------------------------------------------------------------------------------------------------|--|--|--|--|
|                               | >Programmable Keys - Soft Key >Programmable Keys - DSS Key >Features >Preferences >Line 1 User Display Name • >Ring Tone >VoiceMail >Line 2 >Line 3 >Line 4 >Line 5 >Line 6 |  |  |  |  |

#### 2.1.2 Provision

You can choose a different method to provision. Here are two examples, one for a large number of phones phone and one for a single phone.

#### 2.1.2.1 Redirect Provision (Quantity in batches)

- 1) Logon your Redirect Server (Take Fanvil FDPS as an example).
- 2) Go to **Group** page, add a group.
- 3) Set the Metaswitch provision configuration. In the Phone Flash module, set Server Address to your Metaswitch provision URL, and set Protocol Type to corresponding protocol, then set Update Mode to Update After Reboot, as shown in the following picture. Save the changes.

| Phone Flash             |                                         |   |
|-------------------------|-----------------------------------------|---|
| Server Address          | http://matterhorn.metaswitch.com/sip-ps |   |
| Configuration File Name |                                         |   |
| Protocol Type           | HTTP                                    | • |
| Update Interval         | 1                                       |   |
| Update Mode             | Update After Reboot                     | • |

- 4) Go to **Device** page, import your phone mac list on Device.
- 5) Reset phone. After the phone boot up, it will redirect to server to ask your phone configuration named use phone MAC address.

#### 2.1.2.2 Provision from Phone (Single)

- 1) Logon webpage of phone, go to System>>Auto Provision>>Static Provisioning Server.
- Set Server Address to your Metaswitch provision URL, and set Protocol Type to corresponding protocol, then set Update Mode to Update After Reboot, as shown in the following picture. Save the changes.

| SIP Plug and Play (PnP) >>    |                                         |
|-------------------------------|-----------------------------------------|
| Static Provisioning Server >> |                                         |
| Server Address                | http://matterhom.metasy                 |
| Configuration File Name       | http://matterhorn.metaswitch.com/sip-ps |
| Protocol Type                 | НТТР 🔻 🕜                                |
| Update Interval               | 1 Hour 📀                                |
| Update Mode                   | Update After Reboot 🔹 📀                 |

3) Reboot the phone. After reboot, phone will get the configuration on the server.

## 2.2 Intercom

#### **2.2.1** Configure Server Type Configuration on the phone.

 Configure on phone web page: Log on phone web page, navigate to Line >> SIP >> Advanced Settings page, Set Specific Server Type to Metaswitch, like the picture.

|                | SIP Dial Plan                        | Basic Settings | RTCP-XR                | SIP Hotspot            |
|----------------|--------------------------------------|----------------|------------------------|------------------------|
|                | Click To Talk                        |                | Enable l               | Jse Inactive Hold      |
| > System       | User Agent                           |                | 🕜 Enable N             | 1issed Call Log        |
|                | Use Quote in Display Name            |                | Respons                | e Single Codec         |
| > Network      |                                      |                |                        |                        |
|                | Use Feature Code                     |                |                        |                        |
| > Line         | Enable DND                           |                | 🕜 DND Dis              | abled                  |
|                | Enable Call Forward<br>Unconditional |                | 📄 🕜 Disable<br>Uncondi | Call Forward<br>tional |
| Phone settings | Enable Call Forward on Busy          |                | 🕜 Disable              | Call Forward on Busy   |
|                | Enable Call Forward on No<br>Answer  |                | Ø Disable<br>Answer    | Call Forward on No     |
| > Phonebook    | Enable Blocking Anonymous<br>Call    |                | Oisable Call           | Blocking Anonymous     |
| Coll logs      | Enable Send Anonymous                |                | 🕜 Disable              | Send Anonymous         |
| / Call logs    | Enable Call Waiting                  |                | 🕜 Disable              | Call Waiting           |
| Function Key   | Specific Server Type                 | Metaswitch 🔻 🙆 | DNS Mo                 | de                     |
|                |                                      |                | Keep Ali               | ve Type                |

2) Configure in Configuration template file:

Note: The value of "37" is for Metaswitch server type and it is 37 in template by default.

### 2.2.2 Configure Function Key to Intercom Key

There are three ways to configure Function Key to Intercom Key.

 Configure on phone web page: Log on phone web page, navigate to Function Key >>
 Function Key page, set key Type to Memory Key and set Subtype to Intercom, set
 intercom number in Value.

|                                  | Function Key                           | Softkey           |                |       |               |        |               |
|----------------------------------|----------------------------------------|-------------------|----------------|-------|---------------|--------|---------------|
| > System                         | DSS Page Settings<br>DSS LCD Page S    | ettings A         | dd New Page    | Dele  | ete           | Page2  | ¥             |
| › Network                        | DSS Home Page                          |                   | Apply          |       |               |        |               |
| › Line                           | Function Key Settin<br>Reset BLF Trans | gs<br>fer Type Ma | ake a New Call | ▼ App | Ыу            |        |               |
| > Phone settings                 | Кеу                                    | Туре              | Name           | Value | Subtype       | Line   | PickUp Number |
|                                  | DSS Key 1-1                            | Line 🔻            |                |       | None 🔻        | SIP1 Y |               |
| > Phonebook                      | DSS Key 1-2                            | Line 🔻            |                |       | None 🔻        | SIP2 Y |               |
|                                  | DSS Key 1-3                            | Line 🔻            |                |       | None 🔻        | SIP3 Y |               |
| ⊁ Call logs                      | DSS Key 1-4                            | Line 🔻            | -              |       | None <b>T</b> | SIP4 Y |               |
|                                  | DSS Key 1-5                            | Memory Key 🔻      |                | 9642  | Intercom 🔻    | Auto 🔻 |               |
| > Eunction Koy                   | DSS Key 1-6                            | None 🔻            |                |       | None •        | Auto 🔻 |               |
| <ul> <li>Function Key</li> </ul> | DSS Key 2-1                            | None 🔻            |                |       | None 🔻        | Auto 🔻 |               |
|                                  | DSS Key 2-2                            | None 🔻            |                |       | None 🔻        | Auto 🔻 |               |
|                                  | DSS Key 2-3                            | None 🔻            |                |       | None 🔻        | Auto 🔻 |               |
|                                  | DSS Key 2-4                            | None 🔻            |                |       | None 🔻        | Auto 🔻 |               |
|                                  | DSS Key 2-5                            | None 🔻            |                |       | None 🔻        | Auto 🔻 |               |

 Configure on MetaView Web page: navigate to SIP Phones>> Configure phone profiles>> Programmable Keys - DSS Key, set Key Type to Intercom Key, set Dss Key Value to Intercom number.

| ♥ Programmable Keys - DSS Key | ý        |   |
|-------------------------------|----------|---|
| >Key Capabilities             |          |   |
| ✓Key 1                        |          |   |
| *Key Type                     | Intercom | v |
| Line                          | Line 1   | v |
| DSS Key Value                 | 9642     |   |
| Label                         |          |   |

3) Configure in Configuration template file:

| <phone_config_module></phone_config_module> |  |
|---------------------------------------------|--|
| <function_key></function_key>               |  |
| <function_key_entry></function_key_entry>   |  |
| <id>Fkey1</id>                              |  |
| <type>1</type>                              |  |
| <value>\$number@\$line/i</value>            |  |
| <title></title>                             |  |
|                                             |  |
|                                             |  |
|                                             |  |

Note: set \$number to intercom number, set \$line to sip line, such as "1" for SIP 1. "i" is intercom type.

#### 2.2.3 How to use

Press the function key you configured to make an intercom call and press again to cancel the call When phone is in idle.

# 2.3 Feature Key Synchronization (Feature Sync)

To use Feature Sync feature, you need Enable Feature Sync on phone or MetaView Web page.

There are three ways to configure Feature Sync Configuration:

 Configure on phone web page: Log on phone web page, navigate to Line >> SIP >> Advanced Settings page, tick Enable Feature Sync.

|                  | SIP SIP Hot                                  | tspot Dial Plan | Action Plan       | Basic Settings                             | RTCP-XR                 |
|------------------|----------------------------------------------|-----------------|-------------------|--------------------------------------------|-------------------------|
| > System         | Keep Alive Type:<br>Keep Authentication:     |                 | Kee<br>Blo        | p Alive Interval:<br>cking Anonymous Call: | 30;                     |
| > Network        | User Agent:                                  |                 | 🕜 Spe             | cific Server Type:                         | COMMON <b>T</b>         |
| > Line           | SIP Version:<br>Local Port:                  | RFC3261 V       | And<br>Rine       | nymous Call Standard:<br>g Type:           | None 🔻 🤇<br>Default 🔻 🥝 |
| > Phone cettings | Enable user=phone:                           |                 | Use               | Tel Call:                                  |                         |
| 7 Phone Settings | Enable Rport:                                |                 | Lite              | bie moder.                                 | 0                       |
| > Phonebook      | DNS Mode:                                    | A <b>v</b>      | Ena               | ble Long Contact:                          | . 0                     |
| > Call logs      | Enable Strict Proxy:<br>Use Quote in Display |                 | Con               | ivert URI:<br>ble GRUU:                    | ✓ Ø                     |
| › Function Key   | Name:<br>Sync Clock Time:                    |                 | Ena               | ble Use Inactive Hold:                     |                         |
| > Application    | Caller ID Header:<br>Enable Feature Sync:    | PAI-RPID-F T    | Use<br>wai<br>Ena | 182 Response for Call<br>ting:<br>ble SCA: |                         |
| . Courtin        | CallPark Number:                             |                 | 🔹 🕜 Ser           | ver Expire:                                | <b>e</b>                |
| Security         | Enable Click To Talk:                        |                 | Ena               | ble Chaport:                               |                         |

 Configure on MetaView Web page: navigate to SIP Phones>> Configure phone profiles>>Line N>>Advanced Settings, select Enable Feature Sync. (It enables Feature Sync by default on MetaView Web).

| VQ name 🥑            |                                           |  |
|----------------------|-------------------------------------------|--|
| VQ address O         |                                           |  |
| VQ Port 🗿            | 5060                                      |  |
| VQ Http/Https server |                                           |  |
| Enable Feature Sync  | <ul><li>Disabled</li><li>Enable</li></ul> |  |

3) Configure in Configuration template file:

9

| <sip_config_module></sip_config_module>     |
|---------------------------------------------|
| <sip_line_list></sip_line_list>             |
| <sip_line_list_entry></sip_line_list_entry> |
| <id>SIP1</id>                               |
| <feature_sync>1</feature_sync>              |
|                                             |
|                                             |
|                                             |

# 2.4 Shared Call Appearance

To use Shared Call Appearance feature, you need Enable SCA on phone.

There are three ways to configure Feature Sync Configuration:

 Configure on phone web page: Log on phone web page, navigate to Line >> SIP >> Advanced Settings page, tick Enable SCA.

|                  | SIP Dial Plan            | Basic Settings                | RTCP-XR               | SIP Hotspot             |
|------------------|--------------------------|-------------------------------|-----------------------|-------------------------|
| > System         | Enable Call Waiting      |                               | 🕜 Disable (           | Call Waiting            |
| › Network        | Specific Server Type     | 3CX 🔻 🔇                       | DNS Moo<br>Keep Aliv  | le [<br>ve Type [       |
| > Line           | Use VPN<br>Use STUN      | <ul><li>✓</li><li>Ø</li></ul> | Keep Aliv<br>Sync Clo | ve Interval             |
| > Phone settings | Convert URI<br>DTMF Type |                               | Enable S<br>Session   | ession Timer<br>Timeout |
| Newsback         | DTMF SIP INFO Mode       | Send 10/1 🔻 🕜                 | Enable R<br>Enable P  | port<br>RACK            |
| Phonebook        | SIP Version              | RFC3261 V                     | Keep Aut              | hentication             |
| > Call logs      | Caller ID Header         | PAI-RPID- V                   | Auto TCF              |                         |
| Eustion Koy      | Enable user=phone        | <ul> <li>Ø</li> </ul>         | Enable F              | RUU                     |
| · Function Key   | Enable SCA               |                               | BLF Serv              | er [                    |
|                  | Enable BLF List          |                               | BLF List              | Number                  |

2) Configure on MetaView Web page: Set all below items to true.

Each of the following 3 settings must be true. Each pair is the same setting accessed from different interfaces. 1. This setting must be > 1<u>MVWeb</u> Subscriber > Connection > Maximum simultaneous registrations **MVE** Line > Maximum simultaneous registrations (1 - 32) 2. This must be enabled **MVWeb** Subscriber > Connection > User phone number for SIP user name (CFS) **MVE** Subscriber Line > Use DN for identification 3. This must be enabled **MVWeb** Subscriber > Services > Line State Monitoring **MVE** Subscriber Line > Multi Party Call Services > Line State Monitoring

#### 3) Configure in Configuration template file:

<SIP\_CONFIG\_MODULE> <SIP\_Line\_List> <SIP\_Line\_List\_Entry> <ID>SIP1</ID> <Enable\_SCA>1</Enable\_SCA> </SIP\_Line\_List\_Entry> </SIP\_Line\_List> </SIP\_CONFIG\_MODULE>

## 2.4.1 DSSKEY—Private hold

 Configure on phone web page: navigate to Function Key>> Function Key, Set Key Type to Keyevent, set Subtype to Private Hold.

|                | Function Key                        | Softkey     |                       |           |                |                  |             |
|----------------|-------------------------------------|-------------|-----------------------|-----------|----------------|------------------|-------------|
| System         |                                     |             |                       |           |                |                  |             |
| Network        | DSS Page Settings<br>DSS LCD Page S | Settings Ac | d New Page            | Dele      | te             | Page2            | •           |
| Line           | DSS Home Page                       | No          | ne 🔻                  |           |                |                  |             |
| Phone settings | Function Key Settin                 | igs         |                       |           |                |                  |             |
| Phonebook      | Keset BLF Trans                     | Type Ma     | ke a New Call<br>Name | Value App | Subtype        | Line             | PickUp Numb |
| Call logs      | DSS Key 1-1<br>DSS Key 1-2          | Line        |                       |           | None   None    | SIP1 V<br>SIP2 V |             |
|                | DSS Key 1-3                         | Line •      |                       |           | None •         | SIP3 T           |             |
| Function Key   | DSS Key 1-4<br>DSS Key 1-5          | Key Event V |                       |           | Private Hold V | Auto 🔻           |             |
|                | DSS Key 1-6<br>DSS Key 2-1          | None        |                       |           | None   None    | Auto 🔻           |             |

2) Configure on MetaView Web page: navigate to SIP Phones>> Configure phone profiles>> Programmable Keys - DSS Key, Set Key Type to Private Hold.

| ♥ Programmable Keys - DSS Key | ,            |     |
|-------------------------------|--------------|-----|
| >Key Capabilities             |              |     |
| ✓Key 1                        |              |     |
| *Кеу Туре                     | Private Hold | v 🔒 |
| Label                         |              |     |
| Key 2                         |              |     |

### 2.4.2 DSSKEY—Public hold

The soft key-Hold is the Public hold key during the call.

2.4.3 LED Status Instructions for Metaswitch SCA

| State                        | Local              | Remote            |
|------------------------------|--------------------|-------------------|
| Idle                         | off                | off               |
| Seized(dialing)              | Green              | Red               |
| Progressing(trying/alerting) | Green              | Red               |
| Alerting(ring)               | Blink Green(Fast)  | Blink Green(Fast) |
| Active(talking)              | Green              | Red               |
| Held(holding)                | Blink Green(Slow)  | Blink Red(Slow)   |
| Private Held                 | Blink Yellow(Slow) | Red               |
| Bridge active                | Green              | Red               |
| Bridge Held                  | Blink Green(Slow)  | Blink Red(Slow)   |

# 2.5 Call Park

This mainly explains how to configure the function keys to park and retrieve calls after the Fanvil phones are registered to the Metaswitch server.

- 1) First at all, you need know your park / retrieval code and park orbits number.
- 2) Configure
- a) Logon webpage of the phone, go to Function Key >> Function Key page, set a dsskey's Type to Memory Key, and the Subtype to Call Park. Set the Value of the Function Key to your park orbits number (such as 100), like the picture. Called this dsskey to dsskey A.

| 3               | LING .       |     | THORE .     | 0208010         | DEIMOLI | 5. |
|-----------------|--------------|-----|-------------|-----------------|---------|----|
| DSS<br>Key<br>4 | Line 🔻       |     | None 🔻      | ] 7602909642@ ▼ | DEFAULT | ۷  |
| DSS<br>Key<br>5 | Memory Key 🔻 | 100 | Call Park 🔻 | 7602909642@ 🔻   | DEFAULT | ۲  |

b) Logon webpage of the phone, go to Function Key >> Function Key page, set a dsskey's Type to Memory Key, and the Subtype to Call Park. Set the Value of the Function Key to "retrieval code + your park orbits number", as in the picture. Called this dsskey to dsskey B.

| Page2   F   | Vage3 Pai             | ge4 Page5<br>Value | Subtype<br>None<br>None                  | T                                                                                                    | Line<br>12060000007( ¥ | Delete<br>Media                                                                                                    | PickUp Number                                                                                                    | r Icon Color<br>Default Green                                                                                                    |
|-------------|-----------------------|--------------------|------------------------------------------|----------------------------------------------------------------------------------------------------|------------------------|----------------------------------------------------------------------------------------------------|----------------------------------------------------------------------------------------------------|----------------------------------------------------------------------------------------------------|
| •<br>•<br>• | Name                  | Value              | Subtype       None       None            | T                                                                                                    | Line                   | Media<br>DEFAULT                                                                                                    | PickUp Number                                                                                                    | r Icon Color                                                                                                    |
| • [         |                       | ]                  | None None                                | Y<br>T                                                                                                    | 1206000007( ¥          | DEFAULT                                                                                                    | •                                                                                                    | Default Green                                                                                                    |
| •           |                       | ]                  | None                                     | v                                                                                                    | +00161024200 -         | DESAULT                                                                                                    |                                                                                                    |                                                                                                    |
|             |                       |                    |                                          |                                                                                                    | T3310102423; *         | DEFAULT                                                                                                    | T                                                                                                    | Default Green                                                                                                    |
|             |                       |                    |                                          |                                                                                                    |                        |                                                                                                    |                                                                                                    |                                                                                                    |
| •           |                       |                    | None                                     | ۳                                                                                                    | 026@SIP3 •             | DEFAULT                                                                                                    | •                                                                                                    | Default Green                                                                                                    |
| <b>v</b>    |                       | ]                  | None                                     | v                                                                                                    | 7602909642@ ▼          | DEFAULT                                                                                                    | •                                                                                                    | Default Green                                                                                                    |
| ey 🔻        |                       | ][100              | Call Park                                | v                                                                                                    | 7602909642@ 🔻          | DEFAULT                                                                                                    | •                                                                                                    | Default Green                                                                                                    |
| ey 🔻        |                       | 8302100            | Call Park                                | ۲                                                                                                    | 7602909642@ ▼          | DEFAULT                                                                                                    | •                                                                                                    | Default Green                                                                                                    |
|             | ▼  <br>3y ▼  <br>3y ▼ | ▼                  | ▼ 100<br>sy ▼ 100<br>sy ▼ 100<br>*302100 | ▼     ▼     ■     ■     ■     ■     ■     ■     ■     ■     ■     ■     ■     ■     ■     ■     ■     ■     ■     ■     ■     ■     ■     ■     ■     ■     ■     ■     ■     ■     ■     ■     ■     ■     ■     ■     ■     ■     ■     ■     ■     ■     ■     ■     ■     ■     ■     ■     ■     ■     ■     ■     ■     ■     ■     ■     ■     ■     ■     ■     ■     ■     ■     ■     ■     ■     ■     ■     ■     ■     ■     ■     ■     ■     ■     ■     ■     ■     ■     ■     ■     ■     ■     ■     ■     ■     ■     ■     ■     ■     ■     ■     ■     ■     ■     ■     ■     ■     ■     ■     ■     ■     ■     ■     ■     ■     ■     ■     ■     ■     ■     ■     ■     ■     ■     ■     ■     ■     ■     ■     ■     ■     ■     ■     ■     ■     ■     ■     ■     ■     ■     ■     ■     ■     ■     ■     ■     ■     ■     ■     ■     ■     ■     ■     ■     ■     ■     ■     ■     ■     ■     ■     ■     ■     ■     ■     ■     ■     ■     ■     ■     ■     ■     ■     ■     ■     ■     ■     ■     ■     ■     ■     ■     ■     ■     ■     ■     ■     ■     ■     ■     ■     ■     ■     ■     ■     ■     ■     ■     ■     ■     ■     ■     ■     ■     ■     ■     ■     ■     ■     ■     ■     ■     ■     ■     ■     ■     ■     ■     ■     ■     ■     ■     ■     ■     ■     ■     ■     ■     ■     ■     ■     ■     ■     ■     ■     ■     ■     ■     ■     ■     ■     ■     ■     ■     ■     ■     ■     ■     ■     ■     ■     ■     ■     ■     ■     ■     ■     ■     ■     ■     ■     ■     ■     ■     ■     ■     ■     ■     ■     ■     ■     ■     ■     ■     ■     ■     ■     ■     ■     ■     ■     ■     ■     ■     ■     ■     ■     ■     ■     ■     ■     ■     ■     ■     ■     ■     ■     ■     ■     ■     ■     ■     ■     ■     ■     ■     ■     ■     ■     ■     ■     ■     ■     ■     ■     ■     ■     ■     ■     ■     ■     ■     ■     ■     ■     ■     ■     ■     ■     ■     ■     ■     ■     ■     ■     ■     ■     ■     ■     ■     ■     ■     ■     ■     ■     ■     ■     ■     ■ |                        | ▼     None     ▼     7602909642@ ▼       ay     ▼     100     Call Park     ▼       ay     ▼     *302100     Call Park     ▼       ay     ▼     *302100     Call Park     ▼ | •         None         •         7602909642@ •         DEFAULT           •y         •         100         Call Park         •         7602909642@ •         DEFAULT           •y         •         100         Call Park         •         7602909642@ •         DEFAULT           •y         •         1302100         Call Park         •         7602909642@ •         DEFAULT | •     •     •     •     •     •     •     •     •     •     •     •     •     •     •     •     •     •     •     •     •     •     •     •     •     •     •     •     •     •     •     •     •     •     •     •     •     •     •     •     •     •     •     •     •     •     •     •     •     •     •     •     •     •     •     •     •     •     •     •     •     •     •     •     •     •     •     •     •     •     •     •     •     •     •     •     •     •     •     •     •     •     •     •     •     •     •     •     •     •     •     •     •     •     •     •     •     •     •     •     •     •     •     •     •     •     •     •     •     •     •     •     •     •     •     •     •     •     •     •     •     •     •     •     •     •     •     •     •     •     •     •     •     •     •     • |

- 3) How to use.
- a) Action: Make a call from the Phone to Phone A.

---Confirm: There were two ways audio between Phone and Phone A.

- b) Action: Press dsskey A on the Phone.
  - ---Confirm: Phone A is parked on your parked number, and the phone now is on idle.
  - ---Confirm: The LED of dsskey A changes from solid green to blink red.
- c) Action: Press dsskey B on the Phone.

---Confirm: The phone retrieve the call with Phone A.

---Confirm: There were two ways audio between Phone and Phone A.

--- Confirm: The LED of dsskey A changes from blink red to solid green.